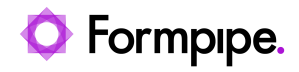

Knowledgebase > Lasernet FO Connector > Lasernet FO Connector FAQs > How Do I Add the Cloud Print Connector to Event Viewer?

How Do I Add the Cloud Print Connector to Event Viewer? Alice Petruzzella - 2024-09-13 - Comments (0) - Lasernet FO Connector FAQs

## Lasernet for Dynamics 365

To add the Lasernet Cloud Print Connector log to the Event Viewer, follow these steps:

1. Open **Event Viewer** on the machine where Lasernet Cloud Print Connector is installed and you want to monitor the log.

| 🛃 Event Viewer                                                           |                                                                                                    | - 🗆 ×                       |  |  |  |
|--------------------------------------------------------------------------|----------------------------------------------------------------------------------------------------|-----------------------------|--|--|--|
| File Action View Help                                                    |                                                                                                    |                             |  |  |  |
| ⇐ ➡ 💽 🚺 🖬                                                                |                                                                                                    |                             |  |  |  |
| Event Viewer (Local)                                                     | Event Viewer (Local)                                                                                                    | Actions                     |  |  |  |
| Custom Views     Windows Logs                                            | Overview and Summary                                                                                                    | Event Viewer (Local)        |  |  |  |
| <ul> <li>Applications and Services Loc</li> <li>Subscriptions</li> </ul> | Question                                                                                                    | 🥭 Open Saved Log            |  |  |  |
|                                                                          |                                                                                                    | Y Create Custom View        |  |  |  |
|                                                                          | To view events that have occurred<br>on your computer, select the<br>appropriate source, log or custom<br>Summary of Administrative Events | Import Custom View          |  |  |  |
|                                                                          |                                                                                                    | Connect to Another Computer |  |  |  |
|                                                                          |                                                                                                    | View                        |  |  |  |
|                                                                          | Reading data, please wait                                                                                                    | Q Refresh                   |  |  |  |
|                                                                          |                                                                                                    | 🕜 Help                      |  |  |  |
|                                                                          |                                                                                                    |                             |  |  |  |
|                                                                          | Recently Viewed Nodes                                                                                                    |                             |  |  |  |
|                                                                          | Name Description Mo                                                                                                    |                             |  |  |  |
|                                                                          | < >>                                                                                                    |                             |  |  |  |
|                                                                          | Log Summan/                                                                                                    |                             |  |  |  |
|                                                                          |                                                                                                    |                             |  |  |  |
|                                                                          | Reading data, please wait                                                                                                    |                             |  |  |  |
|                                                                          |                                                                                                    |                             |  |  |  |
| < >                                                                      |                                                                                                    |                             |  |  |  |
|                                                                          |                                                                                                    |                             |  |  |  |

2. Right-click **Custom Views** and select **Create Custom View**.

| I Event Viewer                 |                                                                  | — П                         | X |
|--------------------------------|------------------------------------------------------------------|-----------------------------|---|
| File Action View Help          |                                                                  | _                           |   |
|                                |                                                                  |                             |   |
|                                |                                                                  |                             |   |
| Event Viewer (Local)           | Event Viewer (Local)                                             | Actions                     |   |
| Windows Lo                     | nd Summary                                                       | Event Viewer (Local)        | - |
| > Applications                 | tom View                                                         | 👩 Open Saved Log            |   |
| Subscription                   | tom View                                                         | Y Create Custom View        |   |
| mport eda                      | events that have occurred                                        | Import Custom View          |   |
| Help                           | computer, select the     appropriate source, log or custom     Y | Connect to Another Computer |   |
|                                |                                                                  | View                        | - |
|                                | Summary of Administrative Events                                 | View                        | - |
|                                | Event Type Event ID Source                                       | Refresh                     |   |
|                                | < Event to Source >                                              | 🕜 Help                      | • |
|                                |                                                                  |                             |   |
|                                | Recently Viewed Nodes                                            |                             |   |
|                                |                                                                  |                             |   |
|                                | Name Description Mo                                              |                             |   |
|                                |                                                                  |                             |   |
|                                | Log Summary                                                      |                             |   |
|                                |                                                                  |                             |   |
|                                | Log Name Size (Curre 1 🤤                                         |                             |   |
|                                |                                                                  |                             |   |
| < >                            |                                                                  |                             |   |
| Import custom view from a file |                                                                  |                             |   |

3. Select **By source**. From the **Event sources** dropdown list, select **Lasernet Cloud Print Connector** if you are running it as a service. Otherwise, if you are running it as a user, select **Lasernet Cloud Print Connector UI**.

| Create Custom Vie                    | ew                                                                                                    | × |
|--------------------------------------|----------------------------------------------------------------------------------------------------|---|
| Filter XML                           |                                                                                                    |   |
| Logged:                              | Any time ~                                                                                                    |   |
| Event level:                         | Critical □ \_arning □ Verbose                                                                                                    |   |
|                                      | Error Information                                                                                                    |   |
| ⊖ By l <u>o</u> g                    | Event logs: Application                                                                                                    |   |
| By source                            | Event sources: Lasernet Cloud Print Connector UI                                                                                      |   |
| Includes/Exclud<br>exclude criteria, | es Eve <u>n</u> t IDs: Enter ID numbers and/or ID ranges separated by commas. To<br>type a minus sign first. For example 1,3,5-99,-76 |   |
| Task category:                       |                                                                                                    |   |
| <u>K</u> eywords:                    |                                                                                                    |   |
| <u>U</u> ser:                        | <all users=""></all>                                                                                                    |   |
| Com <u>p</u> uter(s):                | <all computers=""></all>                                                                                                    |   |
|                                      | Cle <u>a</u> r                                                                                                    |   |
|                                      | OK Cancel                                                                                                    |   |

- 4. To close the dropdown list, click anywhere in the **Create Custom View** window.
- 5. Give the new Filter a name and click **OK**.

| Save Filter to Custom View          |                                |                            |
|-------------------------------------|--------------------------------|----------------------------|
| Name<br>Description<br>Select where | Lasernet Cloud Print Connector |                            |
| BEvent Vie                          | ewer<br>om Views               | OK<br>Cancel<br>New Folder |

Now everything will be logged in the **Event Viewer**.

| Lasernet Cloud Print Connector       Number of events:         Actions       Image: Cloud Print Connector         Server Roles       Image: Cloud Print Connector                                                                                                    | 🛃 Event Viewer                                                                                                    |                                                                                                    |                                                                                                    |                                                                           | — 🗆                                                                                                    | × |
|----------------------------------------------------------------------------------------------------|----------------------------------------------------------------------------------------------------|----------------------------------------------------------------------------------------------------|----------------------------------------------------------------------------------------------------|---------------------------------------------------------------------------|----------------------------------------------------------------------------------------------------|---|
| Lasernet Cloud Print Connector     Number of events     Actions       Custom Views     Server Roles     Number of events: 8,637     Lasernet Cloud Print Connector                                                                                                    | File Action View Help                                                                                                    |                                                                                                    |                                                                                                    |                                                                           |                                                                                                    |   |
|                                                                                                    | <ul> <li>Event Viewer (Local)</li> <li>Custom Views</li> <li>Server Roles</li> <li>Administrative Events</li> <li>Lasernet Cloud Print Conr</li> <li>Windows Logs</li> <li>Applications and Services Loc</li> <li>Subscriptions</li> </ul> | Lasernet Cloud Print Connector         Number of events           Image: Number of events: 8,637         Number of events: 8,637                                                                                                    |                                                                                                    |                                                                           | Actions<br>Lasernet Cloud Print Connector                                                                                                    |   |
| <sup>™</sup> Administrative Events           Level        Date and Time        Sot <sup>™</sup> Open Saved Log           Open Saved Log <sup>™</sup> Lasernet Cloud Print Con <sup>№</sup> Windows Logs <sup>№</sup> Warning           7/30/2024 8:37:25 PM           Las           Import Custom View <sup>™</sup> Subscriptions <sup>™</sup> Information           7/30/2024 8:36:50 PM           Las           Import Custom View <sup>™</sup> Information           7/30/2024 8:36:50 PM           Las           Import Custom View <sup>™</sup> Information           7/30/2024 8:36:50 PM           Las           Properties <sup>™</sup> Warning           7/30/2024 8:35:50 PM           Las           Find <sup>™</sup> Warning           7/30/2024 8:35:29 PM           Las           Save All Events in Custom View As <sup>™</sup> Warning <sup>™</sup> 1/30/2024 8:35:29 PM           Las           Save All Events in Custom View <sup>™</sup> Copy Custom View           Copy Custom View |                                                                                                    | Level<br>Marning<br>Warning<br>Information<br>Information<br>Information<br>Information<br>Marning<br>Marning<br>Information<br>Comparison<br>Marning<br>Information<br>Comparison<br>Marning<br>Information<br>Comparison<br>Comparis | Date and Time<br>7/30/2024 8:37:25 PM<br>7/30/2024 8:37:25 PM<br>7/30/2024 8:37:20 PM<br>7/30/2024 8:36:50 PM<br>7/30/2024 8:36:20 PM<br>7/30/2024 8:35:29 PM<br>7/30/2024 8:35:29 PM<br>7/30/2024 8:35:29 PM<br>7/30/2024 8:35:20 PM | Sot ^<br>Las<br>Las<br>Las<br>Las<br>Las<br>Las<br>Las<br>Las<br>Las<br>V | <ul> <li>Open Saved Log</li> <li>Create Custom View</li> <li>Import Custom View</li> <li>Filter Current Custom View</li> <li>Properties</li> <li>Find</li> <li>Save All Events in Custom View As</li> <li>Export Custom View</li> <li>Copy Custom View</li> <li>Attack Tack Tack To Take Custom View.</li> </ul> |   |
| Event 0, Lasernet Cloud Print Connector UI     X       General Details     View       Sending printer-information from the Printer        Outbound port of type 'AzureBlobStorac     Refresh       Ithe request     Help       Kernet Cloud Print Connector UI     Ketach Task to This Custom View                                                                                                    |                                                                                                    | Event 0, Lasernet 0<br>General Details<br>Sending printe<br>Outbound<br>the request                                                                                                    | Cloud Print Connector UI<br>s<br>er-information from the P<br>d port of type 'AzureBlobS                                                                                                    | rinter<br>itorac                                                          | View View View View View View View View                                                                                                    |   |